## Pasos para acceder a la cuenta del participante por la página web

La dirección del sitio web del participante es: https://myaccount.ascensus.com/rplink/

Si aún no te has registrado, haz clic en "Empezar" en el recuadro "Configurar tu cuenta en línea".

Se visualizará la información relativa a la inscripción. Selecciona Registrarme ahora para continuar.

Ingresa tu número de Seguridad Social, fecha de nacimiento y código postal en los campos correspondientes. Selecciona *Siguiente* para continuar.

Elige un nombre de usuario y contraseña.

El proceso de autenticación multifactor comienza aquí: Ingresa tu dirección de correo electrónico. Selecciona *Confirmar mi correo electrónico* para continuar.

Ingresa el código de verificación recibido en el correo electrónico y selecciona Verificar para continuar.

Página de confirmación. Selecciona Siguiente para continuar.

Ingresa tu número telefónico (Ascensus recomienda evitar el uso de números telefónicos de oficina/trabajo). Elige si deseas recibir un mensaje de texto o una llamada con tu código de verificación. Selecciona *Enviar código* a *verificar* para enviar el código.

Ingresa el código de verificación. Selecciona Verificar para continuar.

En la pantalla aparecerá el mensaje "Número de teléfono verificado", si lo deseas, puedes añadir otro número alternativo de verificación o seleccionar *Siguiente* para continuar.

Verificación de la información: Asegúrate de que toda la información de esta pantalla sea correcta. Observa la casilla de verificación situada sobre el botón Completar para confirmar el dispositivo utilizado, con el fin de acelerar el proceso de inicio de sesión para accesos futuros. Selecciona *Completar* para continuar.